## **Active OPC Server User's Manual**

Second Edition, November 2013

www.moxa.com/product

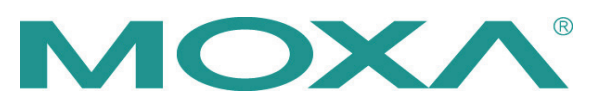

 $\ensuremath{\textcircled{}^{\circ}}$  2013 Moxa Inc. All rights reserved. Reproduction without permission is prohibited.

# **Active OPC Server User's Manual**

The software described in this manual is furnished under a license agreement and may be used only in accordance with the terms of that agreement.

### **Copyright Notice**

Copyright ©2013 Moxa Inc. All rights reserved. Reproduction without permission is prohibited.

### Trademarks

The MOXA logo is a registered trademark of Moxa Inc. All other trademarks or registered marks in this manual belong to their respective manufacturers.

### Disclaimer

Information in this document is subject to change without notice and does not represent a commitment on the part of Moxa.

Moxa provides this document as is, without warranty of any kind, either expressed or implied, including, but not limited to, its particular purpose. Moxa reserves the right to make improvements and/or changes to this manual, or to the products and/or the programs described in this manual, at any time.

Information provided in this manual is intended to be accurate and reliable. However, Moxa assumes no responsibility for its use, or for any infringements on the rights of third parties that may result from its use.

This product might include unintentional technical or typographical errors. Changes are periodically made to the information herein to correct such errors, and these changes are incorporated into new editions of the publication.

### **Technical Support Contact Information**

### www.moxa.com/support

### Moxa Americas

Toll-free:1-888-669-2872Tel:+1-714-528-6777Fax:+1-714-528-6778

#### <u>Moxa Europe</u>

Tel: +49-89-3 70 03 99-0 Fax: +49-89-3 70 03 99-99

### <u>Moxa China (Shanghai office)</u>

Toll-free:800-820-5036Tel:+86-21-5258-9955Fax:+86-21-5258-5505

#### Moxa Asia-Pacific

| Tel: | +886-2-8919-1230 |
|------|------------------|
| Fax: | +886-2-8919-1231 |

### **Table of Contents**

| 1. | Introduction                      | 1-1 |
|----|-----------------------------------|-----|
| 2. | Specifications                    |     |
| 3. | Installation and Configuration    |     |
|    | Installing Active OPC Server      |     |
|    | Installing OPC Core Components    |     |
|    | Configuring DCOM Settings         |     |
|    | Run Active OPC Server             |     |
|    | Restart Active OPC Server Service |     |
| 4. | Main Screen Overview              |     |
| 5. | Menu Items                        |     |
|    | File                              |     |
|    | View                              |     |
|    | Configuration                     |     |
| 6. | Tag Generation                    |     |

# **1** Introduction

Moxa's Active OPC Server is a software package that operates as an OPC driver of an HMI or SCADA system. It offers a seamless connection from Moxa's I/O products to SCADA systems, including Wonderware, Citect, and iFix. Active OPC Server meets the latest standard of OPC DA3.0 that allows connections to various kinds of devices and host OPC machines.

# Specifications

| Hardware Requirements            |                                              |  |  |
|----------------------------------|----------------------------------------------|--|--|
| CPU                              | Intel Pentium 4 and above                    |  |  |
| RAM                              | 512 MB (1024 MB recommended)                 |  |  |
| Network Interface                | 10/100 Mb Ethernet                           |  |  |
| Software Requirements            |                                              |  |  |
| Operating System                 | Microsoft Windows 2000, XP or later          |  |  |
| Editor (not required)            | Microsoft Office 2003 (Access 2003) or later |  |  |
| <b>OPC Server Specifications</b> |                                              |  |  |
| OPC Data Access                  | 1.0a, 2.0, 2.05a, 3.0                        |  |  |
| Max. No. of Tags                 | 5000 (V2.0 or later)                         |  |  |
| Process Mode                     | System service                               |  |  |

| Port | Туре | Usage                                        |  |
|------|------|----------------------------------------------|--|
| 502  | ТСР  | Modbus Communication                         |  |
| 4800 | UDP  | oAdmin searching Active OPC Server           |  |
| 9300 | ТСР  | ioAdmin communicating with Active OPC Server |  |
| 9500 | ТСР  | Active OPC Server protocol                   |  |
| 9900 | ТСР  | Active OPC Server protocol                   |  |

**NOTE** Active OPC Server does not limit the number of the connected I/O devices; the connection limitation depends on the virtual memory resource of Windows Operating System.

## **Installation and Configuration**

## **Installing Active OPC Server**

Active OPC Server can be downloaded from the Moxa Website.

After downloading the file, unzip it and run **Install.exe**. The installation program will guide you through the installation process and install the Active OPC Server utility.

## **Installing OPC Core Components**

OPC Core Components provide the connection library needed by Active OPC Server. This package must be installed on the computer that is running Active OPC Server.

For first time installation, a pop-up message will appear asking if you would like to install the OPC Core Components. You may skip this step if the package has already been installed.

## **Configuring DCOM Settings**

Before launching Active OPC Server, configure the DCOM settings for your security policy.

- **NOTE** If the OPC Client and Server software are installed on different servers, the DCOM, WORKGROUP, System Account, and Password settings should be the same.
  - 1. Go to the START menu and type dcomcnfg to activate the Component Services dialog box.

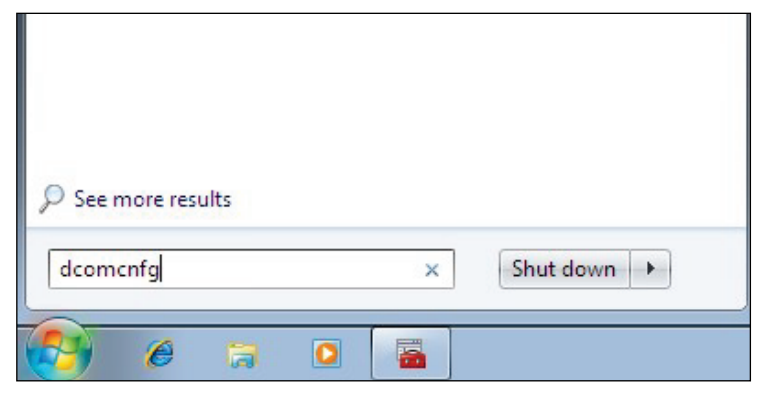

 Right click My Computer under Console Root → Component Services → Computers, and click Properties to activate the My Computer Properties dialog box.

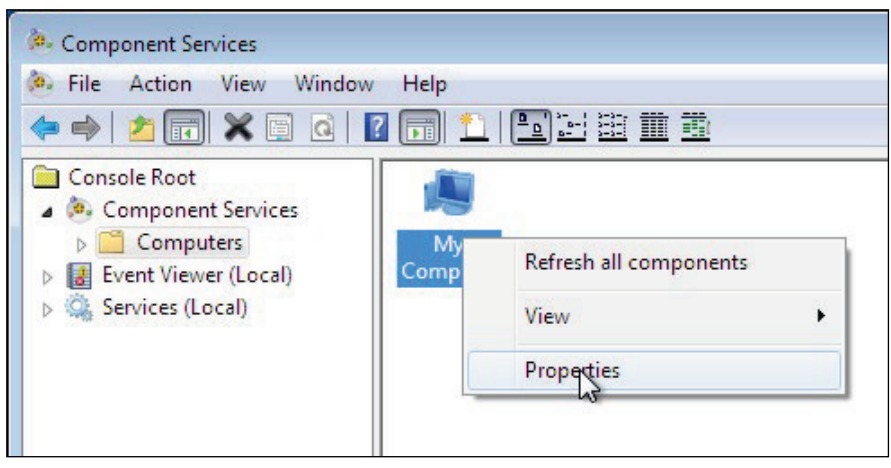

3. Click the **COM Security** tab and edit who is allowed by default to access, launch, or activate the applications or objects.

| General                                                                                                    | Options                                                                                                    | Default Properties                                                                                                 |
|----------------------------------------------------------------------------------------------------|----------------------------------------------------------------------------------------------------|----------------------------------------------------------------------------------------------------|
| Default Protocols                                                                                              | COM Secur                                                                                                    | ity MSDTC                                                                                                    |
| Access Permissions -                                                                                           |                                                                                                    |                                                                                                    |
| You may edit who is<br>also set limits on ap<br>Caution: M                                                     | allowed default access<br>plications that determine<br>lodifying access permiss                                                                              | s to applications. You m<br>e their own pemissions.<br>sions can affect the abili                                  |
| of applicati<br>securely.                                                                                      | ions to start, connect, fi                                                                                                    | unction and/or run                                                                                                 |
|                                                                                                    | Edit Limits                                                                                                    | Edit Default                                                                                                    |
|                                                                                                    |                                                                                                    | 2                                                                                                    |
| aunch and Activation                                                                                           | Permissions                                                                                                    |                                                                                                    |
| You may edit who is<br>activate objects. Yo<br>datemina their own                                              | s allowed by default to la<br>ou may also set limits on                                                                                                    | aunch applications or<br>applications that                                                                         |
| You may edit who is<br>activate objects. Yo<br>determine their own<br>Caution: M<br>affect the a<br>and/or run | s allowed by default to k<br>ou may also set limits on<br>permissions.<br>lodifying launch and ac<br>ability of applications to<br>securely.                 | aunch applications or<br>applications that<br>tivation permissions can<br>start, connect, function                 |
| You may edit who is<br>activate objects. Yo<br>determine their own<br>Affect the a<br>and/or run               | s allowed by default to k<br>ou may also set limits on<br>permissions.<br>Iodifying launch and ac<br>ability of applications to<br>securely.                 | aunch applications or<br>applications that<br>tivation permissions can<br>start, connect, function<br>Edit Default |
| You may edit who is<br>activate objects. You<br>determine their own<br>affect the a<br>and/or run              | a allowed by default to k<br>ou may also set limits on<br>permissions.<br>Iodifying launch and act<br>ability of applications to<br>securely.<br>Edit Limits | aunch applications or<br>applications that<br>tivation permissions can<br>start, connect, function<br>Edit Default |

4. Add **Everyone**, **INTERACTIVE**, **NETWORK**, and **SYSTEM**, and set **Allow** permission to all of these groups.

| cess Permission                |                                                                                                    | ?      |
|--------------------------------|----------------------------------------------------------------------------------------------------|--------|
| Default Security               |                                                                                                    |        |
| Group or user names:           |                                                                                                    |        |
| & Everyone                     |                                                                                                    |        |
|                                |                                                                                                    |        |
| S NETWORK                      |                                                                                                    |        |
| M STSTEM                       |                                                                                                    |        |
|                                |                                                                                                    |        |
|                                | Add                                                                                                    | Remove |
| Permissions for NETWORK        | Allow                                                                                                    | Deny   |
| Local Access                   | <b>V</b>                                                                                                    |        |
| Remote Access                  | <b>V</b>                                                                                                    |        |
|                                |                                                                                                    |        |
|                                |                                                                                                    |        |
|                                |                                                                                                    |        |
|                                |                                                                                                    |        |
| Learn about access control and | permissions                                                                                                    |        |
|                                | ОК                                                                                                    | Cancel |
|                                | - Children - Children |        |

| efault Security<br>Group or user names:<br>Everyone<br>SYSTEM<br>SYSTEM<br>SYSTEM<br>SYSTEM<br>SYSTEM |               |        |
|----------------------------------------------------------------------------------------------------|---------------|--------|
| Pamissions for Eveniona                                                                               | Add           | Remove |
| Local Launch                                                                                          |               |        |
| Local Activation<br>Remote Activation                                                                 |               |        |
| Leam about access control and                                                                         | d permissions |        |
|                                                                                                    | ОК            | Cance  |

5. Click the **Default Properties** tab and check if the settings are the same as shown in the screenshot below.

|                                                                                                    | COM Secu                                                                                                    | rity MSDTC                                                                                    |
|----------------------------------------------------------------------------------------------------|----------------------------------------------------------------------------------------------------|-----------------------------------------------------------------------------------------------|
| General                                                                                                    | Options                                                                                                    | Default Properties                                                                            |
| Enable Distributed                                                                                                    | COM on this computer                                                                                                    |                                                                                               |
| Enable COM Inter                                                                                                    | net Services on this comp                                                                                                    | outer                                                                                         |
| Default Distributed (                                                                                                    | COM Communication Prop                                                                                                    | perties                                                                                       |
| The Authentication                                                                                                    | Level specifies security a                                                                                                    | t the packet level.                                                                           |
| Default Authentica                                                                                                    | ation Level:                                                                                                    |                                                                                               |
| Connect                                                                                                    |                                                                                                    | •                                                                                             |
| who is calling them,<br>using the client's ide<br>Default Impersona                                                                                                    | and whether the applicat<br>entity.<br>ition Level:                                                                                                    | tion can do operations                                                                        |
| who is calling them,<br>using the client's ide<br>Default <u>I</u> mpersona<br>Identify                                                                                     | and whether the applicat<br>entity.<br>ation Level:                                                                                                    | tion can do operations                                                                        |
| who is calling them,<br>using the client's ide<br>Default Impersona<br>Identify<br>Security for reference                                                                   | and whether the applicat<br>entity.<br>ation Level:<br>etracking can be provid                                                                                        | tion can do operations                                                                        |
| who is calling them,<br>using the client's ide<br>Default Impersona<br>Identify<br>Security for reference<br>and that the default                                           | and whether the applicat<br>entity.<br>etion Level:<br>the tracking can be provid<br>impersonation level is no                                                        | ed if authentication is use                                                                   |
| who is calling them,<br>using the client's ide<br>Default Impersona<br>Identify<br>Security for reference<br>and that the default                                           | and whether the applicat<br>entity.<br>ation Level:<br>the tracking can be provid<br>impersonation level is no<br>onal security for reference                         | ed if authentication is use<br>t anonymous.                                                   |
| who is calling them,<br>using the client's ide<br>Default Impersona<br>Identify<br>Security for reference<br>and that the default<br>Provide additio                        | and whether the applicat<br>entity.<br>etion Level:<br>ee tracking can be provid<br>impersonation level is no<br>onal security for reference                          | tion can do operations  tion can do operations  t authentication is use t anonymous. tracking |
| who is calling them,<br>using the client's ide<br>Default Impersona<br>Identify<br>Security for reference<br>and that the default<br>Provide addition                       | and whether the applicat<br>entity.<br>stion Level:<br>the tracking can be provid<br>impersonation level is no<br>onal security for reference                         | ed if authentication is use<br>t anonymous.<br>tracking                                       |
| who is calling them,<br>using the client's ide<br>Default Impersona<br>Identify<br>Security for reference<br>and that the default<br>Provide addition<br>am more about sett | and whether the applicat<br>entity.<br>etion Level:<br>ee tracking can be provid<br>impersonation level is no<br>onal security for reference                          | ed if authentication is use<br>t anonymous.                                                   |
| who is calling them,<br>using the client's ide<br>Default Impersona<br>Identify<br>Security for reference<br>and that the default<br>Provide addition<br>am more about sett | and whether the applicat<br>entity.<br>tion Level:<br>the tracking can be provid<br>impersonation level is no<br>onal security for reference<br>ing these properties. | ed if authentication is use<br>t anonymous.<br>tracking                                       |

6. Click **Yes** when the following warning message appears.

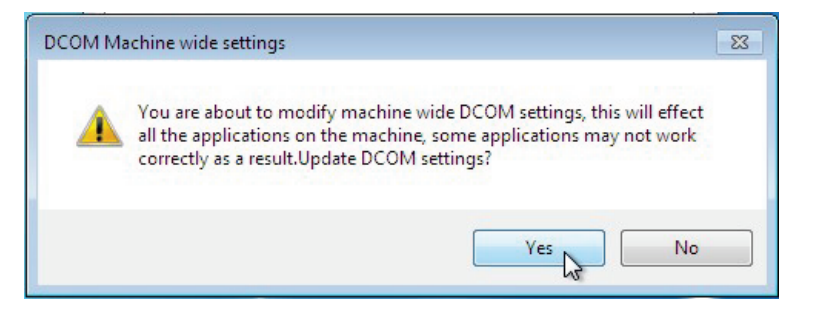

 Go back to the Component Services dialog box, and right click MOXA\_ACTIVE\_OPC\_SERVER under Console Root → Component Services → Computers → My Computer → DCOM Config, and then click Properties.

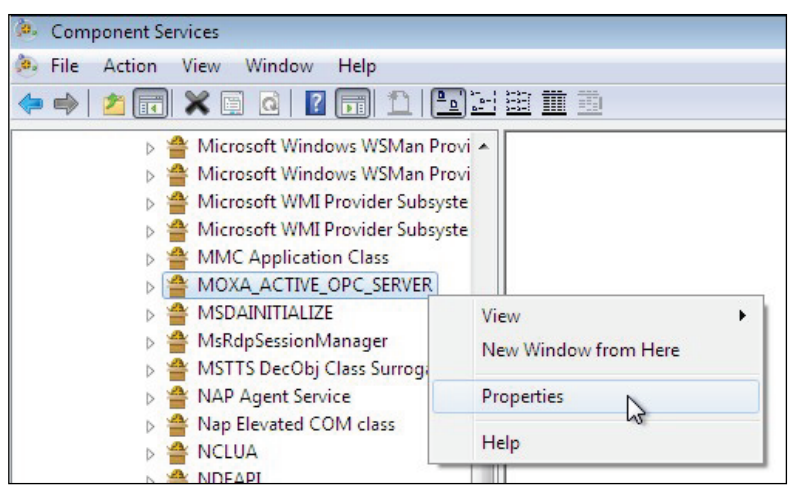

8. Click the General tab, and set the Authentication Level to Connect.

| ieneral         | Location S              | ecurity Endpoints Identity                 |
|-----------------|-------------------------|--------------------------------------------|
| Gene            | ral properties o        | of this DCOM application                   |
| Арр             | lication Name:          | MOXA_ACTIVE_OPC_SERVER                     |
| Application ID: |                         | {6cbf6ab8-1ba8-4a2b-8b92-554d29d378f9}     |
| Арр             | lication Type:          | Local Server                               |
| Auth            | nentication Lev         | vel: Connect 🔹                             |
| Loc             | al Path:                | C:\Program Files\Moxa\ActiveOPC\Server\ACT |
|                 |                         |                                            |
| Leamn           | 10re about seti         | ting these properties.                     |
| Leam n          | iore about <u>set</u> t | ting these properties.                     |

9. Click the Security tab. You may either apply the default settings of Access, Launch, and Activation Permissions to the Active OPC Server or customize the permission settings. If you would like to customize the settings, make sure that Everyone, INTERACTIVE, NETWORK, and SYSTEM are added, and that the permission for these groups is set to Allow.

| Launch and Activation Permis           | ssions     | Identity |               |
|----------------------------------------|------------|----------|---------------|
| () Use Default                         |            |          |               |
| Cu <u>s</u> tomize                     |            |          | <u>E</u> dit  |
| Access Permissions                     |            |          |               |
| Use Default                            |            |          |               |
| Custo <u>m</u> ize                     |            |          | E <u>d</u> it |
| Configuration Permissions              |            |          |               |
| 🔘 Use Defau <u>l</u> t                 |            |          |               |
| Customize                              |            |          | Ed <u>i</u> t |
|                                        |            |          |               |
|                                        |            |          |               |
| eam more about <u>setting these pr</u> | roperties. |          |               |

10. Click the **Identity** tab and make sure **The interactive user** is selected. If the Active OPS Server is running as a Windows service, **The system account** is selected. Now DCOM is ready to accept all incoming connections.

| MOXA_ACTIVE_OPC_SER            | VER Properties                      | ? 💌    |
|--------------------------------|-------------------------------------|--------|
| General Location Secu          | urity Endpoints Identity            |        |
| Which user account do y        | you want to use to run this applica | ation? |
| The interactive user.          |                                     |        |
| The launching user.            |                                     |        |
| 🔘 This user.                   |                                     |        |
| User:                          |                                     | Browse |
| Password:                      |                                     |        |
| Confirm password:              |                                     | ]      |
| The system account             | (services only).                    |        |
|                                |                                     |        |
|                                |                                     |        |
|                                |                                     |        |
|                                |                                     |        |
|                                |                                     |        |
| Leam more about <u>setting</u> | these properties.                   |        |
|                                | OK Cancel                           | Apply  |

## **Run Active OPC Server**

After the installation is finished, run Active OPC Server from the Windows Start menu: **Start**  $\rightarrow$  **Program**  $\rightarrow$  **Files**  $\rightarrow$  **MOXA**  $\rightarrow$  **IO Server**  $\rightarrow$  **ActiveOPC**  $\rightarrow$  **ActiveOPC**.

**NOTE** We recommend turning off Windows Firewall to check if the Active OPC Server is running correctly at the first time. If yes, turn on Windows Firewall and check it again. If Active OPC Server does not receive any tag after you turn on Windows Firewall, add ActiveOPC.exe and OPCEnum.exe in the Firewall Inbound Rules, and set them to Allow for Private, Public, and Domain network profiles.

## **Restart Active OPC Server Service**

Be sure to close Active OPC Server window before restart Active OPC Server service. Find **MOXA\_AOPC\_SERVICE** in the service list in **Computer Management Console**. Right click **MOXA\_AOPC\_SERVICE** and then click **Restart**, Active OPC Server will stop and restart.

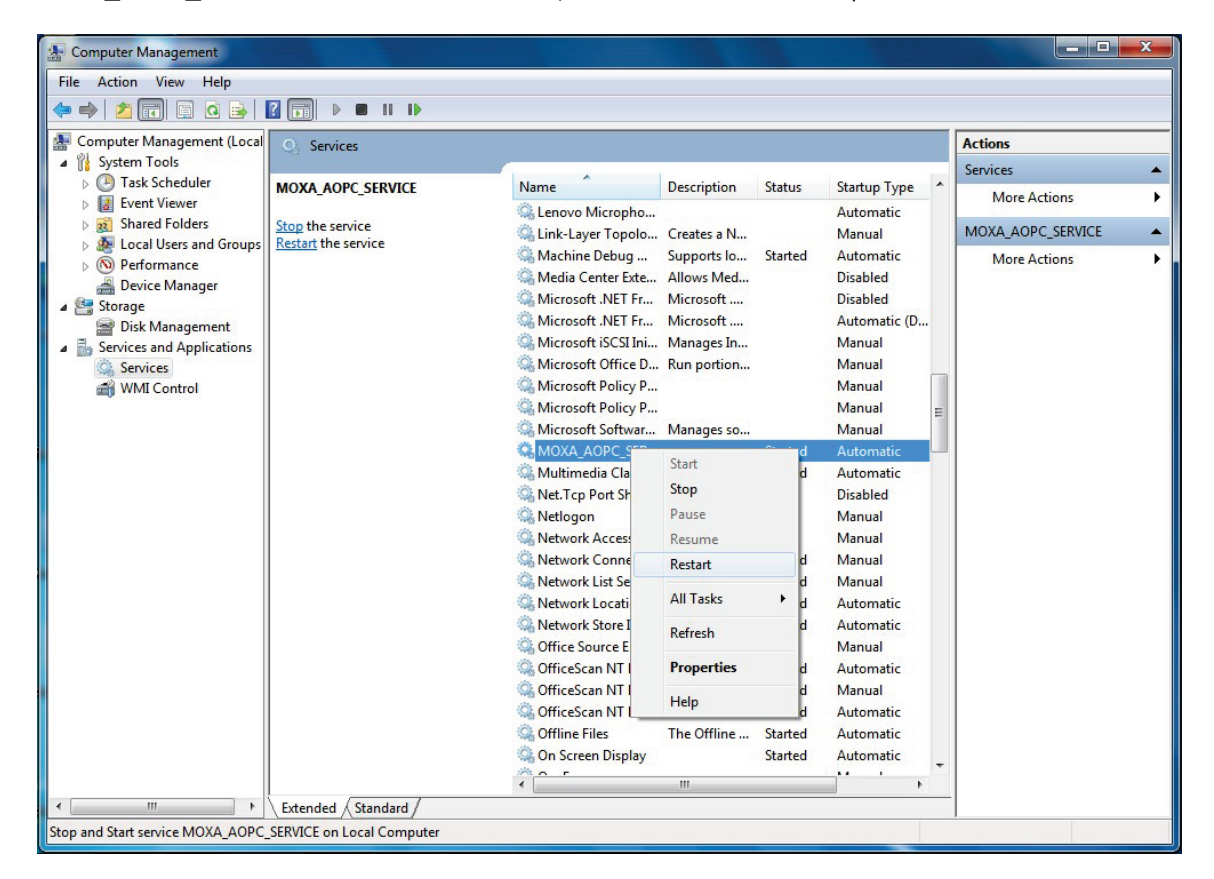

# **Main Screen Overview**

|                                     |                                                   | 1916 or fail     |    |         |              |
|-------------------------------------|---------------------------------------------------|------------------|----|---------|--------------|
| CHARLESZK-CHEN                      | Name                                              | Value            |    | Quality | Access Right |
| DLOGIK                              | DI-00                                             | 0                |    | Good    | Read only    |
| □ == C2212<br>□ == C2212-01 (192 16 | DI-01                                             | 0                |    | Good    | Read only    |
|                                     | DI-02                                             | 0                |    | Good    | Read only    |
|                                     | DI-03                                             | 0                |    | Good    | Read only    |
|                                     | DI-04                                             | 0                |    | Good    | Read only    |
|                                     | DI-05                                             | 0                |    | Good    | Read only    |
|                                     | DI-06                                             | 0                |    | Good    | Read only    |
|                                     | DI-07                                             | 0                |    | Good    | Read only    |
|                                     | DI-08                                             | 0                |    | Good    | Read only    |
| 1.12                                | DI-09                                             | 0                |    | Good    | Read only    |
| 3.                                  | DI-10                                             | 0                | 4. | Good    | Read only    |
|                                     | DI-11                                             | 0                |    | Good    | Read only    |
|                                     | DO-00                                             | 0                |    | Good    | Read only    |
|                                     | DO-01                                             | 0                |    | Good    | Read only    |
|                                     | DO-02                                             | 0                |    | Good    | Read only    |
|                                     | DO-03                                             | 0                |    | Good    | Read/Write   |
|                                     | DO-04                                             | 0                |    | Good    | Read/Write   |
|                                     | DO-05                                             | 0                |    | Good    | Read/Write   |
|                                     | DO-06                                             | 0                |    | Good    | Read/Write   |
|                                     | DO-07                                             | 0                |    | Good    | Read/Write   |
|                                     | DO-08                                             | 0                |    | Bad     | Read/Write   |
|                                     | DO-09                                             | 0                |    | Bad     | Read/Write   |
|                                     | DO-10                                             | 0                |    | Bad     | Read/Write   |
|                                     | DO-11                                             | 0                |    | Bad     | Read/Write   |
|                                     | SysConnect-00                                     | 1                |    | Good    | Read only    |
|                                     |                                                   |                  |    |         |              |
|                                     |                                                   |                  |    |         |              |
|                                     |                                                   |                  |    |         |              |
| ate Time                            | Event                                             |                  |    |         |              |
| ate Time<br>013/11/08 14:48:50      | Event<br>(00-90-E8-19-E6-52) - The packet 'Create | Tag' is received |    |         |              |
| 5.                                  |                                                   |                  |    |         |              |
|                                     |                                                   |                  |    |         |              |
|                                     |                                                   |                  | 0  |         |              |

Active OPC Server's main screen displays a figure of the mapped I/O device with the status of every I/O tag. Note that configuration and tags are not available until the device creates the tags.

| Active OPC Server Main Screen |
|-------------------------------|
| 1. Title                      |
| 2. Menu bar                   |
| 3. Navigation panel           |
| 4. Tag Window                 |
| 5. Log Monitor                |
| 6. Status bar                 |

# Menu Items

## File

From the **File** menu, you can export the list of devices that are currently displayed in the navigation panel. You also can import a list into the Active OPC Server.

| e View Configuration Help |         |       |
|---------------------------|---------|-------|
| Import I/O Server List    | Name    | Value |
| Export I/O Server List    | DI-00   | 0     |
|                           | DI-01   | 0     |
| Delete All Device         | DI-02   | 0     |
| Exit                      | DI-03   | 0     |
| LAIL                      | DI-04   | 0     |
|                           | DI-05   | 0     |
|                           | DI-06   | 0     |
|                           | DI-07   | 0     |
|                           | DI-08   | 0     |
|                           | DI-09   | 0     |
|                           | DI-10   | 0     |
|                           | DI-11   | 0     |
|                           | DO-00   | 0     |
|                           | DO-01   | 0     |
|                           | DO-02   | 0     |
|                           | DO-03   | 0     |
|                           | DO-04   | 0     |
|                           | DO-05   | 0     |
|                           | DO-06   | 0     |
|                           | DO-07   | 0     |
|                           | DO-08   | 0     |
|                           | DO-09   | 0     |
|                           | 0.00 10 |       |

The file will have the .mdb extension, and can be opened using Microsoft Office Access. The server list includes the current tag information of the mapped device.

## View

The operations listed below can be accessed from the View menu.

| ile <u>V</u> i | ew <u>C</u> onfiguration <u>H</u> elp |                          |       |
|----------------|---------------------------------------|--------------------------|-------|
| ⊒ C            | Sort +                                | By I/O Server Connection | Value |
| 0              | Expand All Device                     | ✓ By I/O Server Type     | 0     |
|                | Expand All Device                     | DI-01                    | 0     |
|                | Collapse All Device                   | DI-02                    | 0     |
|                | Curtom Fields                         | DI-03                    | 0     |
|                | custom neids                          | DI-04                    | 0     |
|                | Master-Slave List                     | DI-05                    | 0     |
|                |                                       | DI-06                    | 0     |
|                |                                       | DI-07                    | 0     |
|                |                                       | DI-08                    | 0     |
|                |                                       | DI-09                    | 0     |
|                |                                       | DI-10                    | 0     |
|                |                                       | DI-11                    | 0     |
|                |                                       | DO-00                    | 0     |
|                |                                       | DO-01                    | 0     |
|                |                                       | DO-02                    | 0     |
|                |                                       | DO-03                    | 0     |
|                |                                       | DO-04                    | 0     |
|                |                                       | DO-05                    | 0     |
|                |                                       | DO-06                    | 0     |
|                |                                       | DO-07                    | 0     |
|                |                                       | DO-08                    | 0     |
|                |                                       | DO-09                    | 0     |
|                |                                       | 00 10                    | 0     |

- Sort allows the I/O server list in the navigation panel to be sorted by connection or type (model).
- Expand All Device allows the I/O server devices in the navigation panel to be displayed.
- Collapse All Device allows the I/O server devices in the navigation panel to be hidden.
- Custom Fields allows you to define the tag attributes to be displayed in the tag window.

| Custom Fields |
|---------------|
| Description   |
| Channel       |
| Status        |
| Value Type    |
| Unit Unit     |
| OK Cancel     |

• **Master-Slave List** shows the Master and Slave devices that are currently connected to the Active OPC Server. The Master list shows the IP address of the Master device, which will send commands to the Slave devices. The Slave list shows the IP address and MAC address of the I/O devices at the remote sites.

| Master List: | Slave List:                         |
|--------------|-------------------------------------|
|              | 192.168.127.250 (00-90-€8-19-£6-52) |
|              |                                     |

## Configuration

The operations listed below can be accessed from the **Configuration** menu.

| e <u>V</u> iew | Co | nfiguration                                                                           | <u>H</u> elp |       |       |
|----------------|----|---------------------------------------------------------------------------------------|--------------|-------|-------|
| HARLES         | 1  | Register OPC Server                                                                   |              |       | Value |
| in the second  |    | Unregister OPC Server                                                                 |              | 0     |       |
|                |    |                                                                                       |              |       | 0     |
|                |    | Network Interface<br>Active Tag Listen Port<br>Command Timeout<br>Heartbeat Tolerance |              | 0     |       |
|                |    |                                                                                       |              | 0     |       |
|                |    |                                                                                       |              | 0     |       |
|                |    |                                                                                       |              | 0     |       |
|                |    |                                                                                       |              | 0     |       |
|                |    | Enable Auto-Save Configuration                                                        |              | 0     |       |
|                |    |                                                                                       |              | 0     |       |
|                |    | DCONTCO                                                                               | miguration   |       | 0     |
|                |    | System La                                                                             | g            |       | 0     |
|                | _  |                                                                                       |              | DI-11 | 0     |
|                |    |                                                                                       |              | DO-00 | 0     |
|                |    |                                                                                       |              | DO-01 | 0     |
|                |    |                                                                                       |              | DO-02 | 0     |
|                |    |                                                                                       |              | DO-03 | 0     |
|                |    |                                                                                       |              | DO-04 | 0     |
|                |    |                                                                                       |              | DO-05 | 0     |
|                |    |                                                                                       |              | DO-06 | 0     |
|                |    |                                                                                       |              | DO-07 | 0     |
|                |    |                                                                                       |              | DO-08 | 0     |
|                |    |                                                                                       | DO-09        | 0     |       |
|                |    |                                                                                       |              | 0.00  |       |

- Register OPC Server allows you to register the DCOM components to the Windows system.
- Unregister OPC Server allows you to cancel the registration of the DCOM components from the Windows system.
- Network Interface allows you to select a network interface on the Active OPC Server for receiving connections from the remote devices.
- Active Tag Listen Port allows you to define the preferred TCP socket port for receiving active tags from the remote devices.

- **Command Timeout** allows you to define the socket timeout interval (Port: 9500 and 9900) for controlling output channels on remote devices.
- **Heartbeat Tolerance** allows you to define an additional timeout interval to wait for a heartbeat signal from remote devices.
- Enable Auto-Save Configuration allows Active OPC Server to save configuration automatically whenever a new I/O device connects to Active OPC Server.
- **DCOM Configuration** allows you to launch the Windows DCOM configuration utility.
- **System Log** allows you to enable or disable the Active OPC Server system log function.

Active OPC Server will automatically receive active tags from remote devices once the tags are created. Refer to I/O device user's manual to learn how to create active tags with the configuration utility.